## Das Netzwerk der Systemischen Gesellschaft

Erläuterungen zum Menü und den Funktionen des Netzwerkes.

Stand: 24. April 2013

Aktivität – Übersicht über alle Aktivitäten im Netzwerk

Mitglieder – Liste aller registrierten Mitglieder

Gruppen – Zugang zu Ihren Gruppen, Gruppen beitreten oder eigene Gruppen gründen

Profil – Persönliches Benutzerprofil im Netzwerk der Systemischen Gesellschaft

| Mary.                                 |                                                   |                |
|---------------------------------------|---------------------------------------------------|----------------|
| ome / Mitglieder / Interner Mitgliede | rbereich / Netzwerke / Aktivität                  |                |
| ktivität                              | Sitewide Activity                                 |                |
| Mitglieder                            | Was gibt's Neues, Gila?                           |                |
| Gruppen                               |                                                   |                |
| rofil                                 | Alle Mitglieder 🚳 🗅 Meine Gruppen 🕦 🗅 Erwähnungen |                |
|                                       | RSS-Féed                                          | Zeige: Alles - |
|                                       |                                                   |                |

Unter dem Menüpunkt **Aktivität** werden alle Aktivitäten auf dieser Plattform aufgezeichnet – wer sich registriert hat, wer einen neuen Beitrag gepostet hat. Zudem hat man hier die Möglichkeit, gruppenunabhänge Beiträge zu posten, die alle Mitglieder sehen können.

| •                              |                                            |                                               |                        |            |
|--------------------------------|--------------------------------------------|-----------------------------------------------|------------------------|------------|
| Home / Mitglieder / Interner M | Aitgliederbereich / Netzwerke / Mitglieder | r                                             |                        |            |
| Aktivität                      | ■ Mi                                       | tglieder                                      | Mitglieder suchen      | Suche 🕨    |
| Mitglieder                     | ► Alle                                     | Mitglieder 💿 🕨                                |                        |            |
| Gruppen                        | Þ                                          |                                               | Anordnen nach: Zuletzt | aktiv -    |
| Profil                         | ► 1 bis 2                                  | 10 (von insgesamt 53 aktiven Mitgliedern)     |                        | 1 2 3 →    |
|                                | 2                                          | Gila Klindworth<br>aktiv vor 4 Minuten        |                        |            |
|                                |                                            | CUBA DESIGN - Matthias<br>aktiv vor 7 Minuten | Wec                    | hsele zu 🕨 |

Unter dem Menüpunkt **Mitglieder** finden Sie eine Auflistung aller angemeldeten Mitglieder, d.h., Sie können sehen, wer wann im Netzwerk aktiv war (die Liste kann man sortieren nach: "zuletzt Aktiv", "zuletzt registriert" und alphabetisch).

Unter dem Menüpunkt Gruppen sehen Sie alle Gruppen, die sich gebildet haben.

Es gibt

- öffentliche Gruppen, an denen alle eingeloggten Mitglieder teilnehmen können
- private Gruppen: Ausschließlich Benutzer\_innen, die eine Mitgliedschaft beantragt haben und zugelassen wurden, können der Gruppe beitreten.
- **unsichtbare Gruppen**, zu denen man nur nach Einladung zugelassen wird. Nur diese können sich an den Aktivitäten beteiligen und die Beiträge in dieser Gruppe einsehen.

Es ist geplant die Netzwerke so zu konfigurieren, dass jeder Beitrag in einer Gruppe auch per Mail an die einzelnen Mitglieder gesendet wird, so dass einem nicht entgeht, wenn neue Aktivitäten stattfinden. Die E-Mail-Benachrichtigungen kann man unter **Profil / Einstellungen / Benachrichtigungen** ein- und abschalten.

Unter **Gruppen / Meine Gruppen** finden Sie eine Liste aller Gruppen, auf der auch angemerkt ist, ob Sie direkt beitreten können oder ob Sie die Mitgliedschaft in dieser Gruppe beantragen müssen.

Wollen Sie eine Gruppe zu einem bestimmten Thema eröffnen, klicken Sie auf **Gruppen /** Gruppe erstellen

|                                      | an faith and            | e petas                            |                                |
|--------------------------------------|-------------------------|------------------------------------|--------------------------------|
| Home / Mitglieder / Interner Mitglie | ederbereich / Netzwerke | / Gruppen                          |                                |
| Aktivität                            | D                       | Gruppen                            |                                |
| Mitglieder                           | D                       | Gruppe erstellen                   | Gruppen suchen Suche 🕨         |
| Gruppen                              | D                       | Alle Gruppen 🚯 🕨 Meine Gruppen 🚯 🕨 |                                |
| Profil                               | D                       |                                    | Anordnen nach: Zuletzt aktiv • |

Auf der sich dann öffnenden Seite tragen Sie Titel und Beschreibung der Gruppe ein.

|         |   | 1. Details 🕨 2. Einstellungen 3. Profilbild |
|---------|---|---------------------------------------------|
| Gruppen |   | Name der Gruppe (erforderlich)              |
| Profil  | D |                                             |
|         |   | Beschreibung der Gruppe (erforderlich)      |
|         |   |                                             |
|         |   |                                             |
|         |   |                                             |
|         |   |                                             |
|         |   |                                             |

Nun können Sie festlegen, ob die Gruppe für alle offen ist, ob sich andere den Zugang zur Gruppe beantragen können oder ob die Gruppe unsichtbar bleiben soll.

| Gruppen  | Einstellungen zur Privatsphäre                                                                        |   |
|----------|----------------------------------------------------------------------------------------------------|---|
| Profil 💽 | Das ist eine öffentliche Gruppe                                                                       |   |
|          | Jedes Mitglied dieser Seite kann dieser Gruppe beitreten.                                             |   |
|          | Diese Gruppe wird im Gruppenverzeichnis und in den Suchergebnissen gelistet.                          |   |
|          | Inhalte und Aktivitäten der Gruppe sind für alle Mitglieder der Seite sichtbar.                       |   |
|          | Das ist eine private Gruppe                                                                           |   |
|          | • Ausschliesslich Benutzer, die eine Mitgliedschaft beantragt haben und zugelassen wurden, können der | h |
|          | Gruppe beltreten.                                                                                     |   |
|          | <ul> <li>Diese Gruppe wird im Gruppenverzeichnis und in den Suchergebnissen gelistet.</li> </ul>      |   |
|          | <ul> <li>Inhalte und Aktivitäten der Gruppe sind nur f ür Mitglieder der Gruppe sichtbar.</li> </ul>  |   |
|          | Das ist eine unsichtbare Gruppe                                                                       |   |
|          | Dieser Gruppe können nur Benutzer beitreten, die eingeladen wurden.                                   | 1 |
|          | Diese Gruppe wird nicht im Gruppenverzeichnis und in den Suchergebnissen gelistet.                    |   |
|          | Inhalte und Aktivitäten der Gruppe sind nur für Mitglieder der Gruppe sichtbar.                       | 1 |
|          | Gruppeneinladungen                                                                                    | I |
|          | Welchen Mitgliedern dieser Gruppe ist es erlaubt, andere Benutzer einzuladen?                         |   |
|          | Allen Gruppenmitgliedern                                                                              |   |
|          | Nur Gruppenadministratoren und -moderatoren                                                           |   |
|          | Nur Gruppenadministratoren                                                                            |   |
|          | Zurück zum vorängegangenen Schritt 🕨                                                                  |   |
|          | Nachster Schritt                                                                                      |   |

Im nächsten Schritt können Sie ein Foto dazu hochladen und schneiden (diesen Schritt können Sie überspringen).

| Prohi | Laden Sie einen Avatar für diese Gruppe horb. Das Bild wird auf der Hauntseite der Gruppe und in den |
|-------|----------------------------------------------------------------------------------------------------|
|       | Laden sie einen zwaar nu niese struppe noch, bas biid wird au der nadpiseite der Gruppe und in den   |
|       | Durchsuchen                                                                                          |
|       | Profilbild hochladen 🕨                                                                               |
|       | Um kein Profilbild hochzuladen, klicke einfach auf "Nächster Schritt".                               |
|       | Zurückzum vorangegangenen Schritt                                                                    |
|       | Fertigstellen 🔼                                                                                      |

Danach schließen Sie die Erstellung der Gruppe ab.

Unter dem Menüpunkt **Profil** können Sie ihr Benutzerprofil einsehen, sowie Angaben über sich und Grundeinstellungen ändern.

Unter Profil / Einstellungen / Allgemein können Sie Ihr Paßwort ändern.

Unter **Profil / Einstellungen / Benachrichtigungen** können Sie festlegen, ob Sie über alle Aktivitäten, die in den Gruppen getätigt werden, in denen Sie Mitglied sind, per Mail informiert werden möchten.